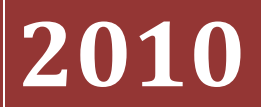

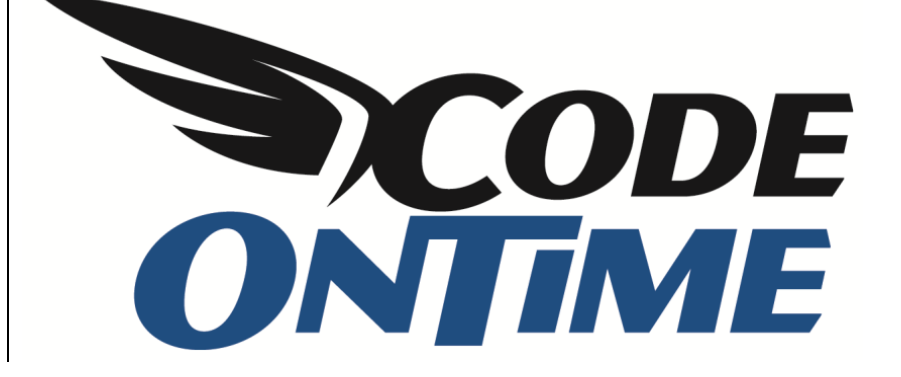

## USER GUIDE: CHAPTER 1 PROJECT WIZARD

**Database Connection** 

## **Data Provider**

Code On Time Generator bases the generated web applications on an existing database. You can choose to select a database stored in SQL Server or Oracle by using the dropdown, as illustrated below.

| Database Connection - Code OnTime                                                                                                    |                                                             |
|----------------------------------------------------------------------------------------------------|-------------------------------------------------------------|
| ONTIME                                                                                                    | YouTube   Blog   Newsgroup<br>http://www.codeontime.com     |
| Please specify a database connection string for this project.                                                                                                    |                                                             |
| Database Connection                                                                                                    |                                                             |
| A valid connection string compatible with the selected data provider is required to generate the pr<br>from your database and are easy to maintain with the provided XML schemas.<br>Data Provider:<br>.Net Framework Provider for SqlServer (System.Data.SqlClient)<br>.Net Framework Provider for SqlServer (System.Data.SqlClient)<br>.Net Framework Provider for SqlServer (System.Data.SqlClient)<br>.Net Framework Provider for Oracle (System.Data.OracleClient)<br>.Net Framework Provider for Oracle (System.Data.OracleClient)<br>.Net Framework Provider for Oracle (System.Data.OracleClient)<br>.Net Framework Provider for Oracle (System.Data.OracleClient)<br>.Net Framework Provider for Oracle (System.Data.OracleClient)<br>.Net Framework Provider for Oracle (System.Data.OracleClient)<br>.Net Framework Provider for Oracle (System.Data.OracleClient)<br>.Net Framework Provider for Oracle (System.Data.OracleClient)<br>.Net Framework Provider for Oracle (System.Data.OracleClient)<br>.Net Framework Provider for Oracle (System.Data.OracleClient) | roject. Data controller descriptors are automatically built |
| All database tables and views are included in this project.                                                                                                    |                                                             |
|                                                                                                    | Cancel Back Next                                            |
| 8/23/2010 8:10:33 PM =                                                                                                    |                                                             |
| 8/23/2010 8:10:33 PM load path="[Documents]\Code On Time\Projects\Web Site Factory\Aquarium                                                                                                    | "                                                           |
| <pre>//23/2010 8:10:33 PM if test="not(file/@name='DataAquarium.Project.xml")"</pre>                                                                                                    |                                                             |

## **Connection String**

You can insert your connection string to the database you would like to use in the field provided.

| Database Connection - Code OnTime                                                                                                    |                                                              |
|----------------------------------------------------------------------------------------------------|--------------------------------------------------------------|
| CODE<br>ONTIME                                                                                                    | YouTube   Blog   Newsgroup<br>http://www.codeontime.com      |
| Please specify a database connection string for this project. Database Connection                                                                                                    |                                                              |
| A valid connection string compatible with the selected data provider is required to generate the<br>from your database and are easy to maintain with the provided XML schemas.                                                  | project. Data controller descriptors are automatically built |
| Data Provider:                                                                                                    |                                                              |
| .net Framework Provider for Sqiserver (System.Data.SqiClient)                                                                                                    |                                                              |
| Connection String:                                                                                                    |                                                              |
| <ul> <li>Click here if you need assistance to build the connection string.</li> <li>Refresh the cached metadata if your database has changed.</li> <li>Select the database tables and views included in the project.</li> </ul> |                                                              |
| All database tables and views are included in this project.                                                                                                    |                                                              |
|                                                                                                    | Cancel Back Next                                             |
| 8/23/2010 9:13:58 PM ===================================                                                                                                    | um"                                                          |

If you need assistance to build the connection string, then click on the link below to access the Connection String Builder. Type in your database in the first field and provide your credentials, if

necessary. Then type in your database name, or select from the dropdown. You can press the Test button to test the connection to the database.

| 3 SQL Server Connection - Code OnTime                                             |      |                              | - • ×                             |
|-----------------------------------------------------------------------------------|------|------------------------------|-----------------------------------|
| Please specify the SQL Server name and database.                                  |      | YouTube   E<br>http://www.co | Blog   Newsgroup<br>odeontime.com |
| SQL Server Connection                                                             |      |                              |                                   |
| Server:<br>db                                                                     |      |                              |                                   |
| Windows authentication     SQL Server authentication     User name:     Password: |      |                              |                                   |
| Database:                                                                         |      |                              |                                   |
|                                                                                   | Test | ОК                           | Cancel                            |
| 3/23/2010 9:17:38 PM ===================================                          |      |                              |                                   |

## **Database Tables**

You can specify which tables and views you would like to be generated for your web application. This scope can be determined by using the link near the bottom of the page. A table selection window will appear, with a checkbox list of all the database tables and views in the application. Check the ones that you wish to generate. In the example below, only Customers and Employees tables were selected.

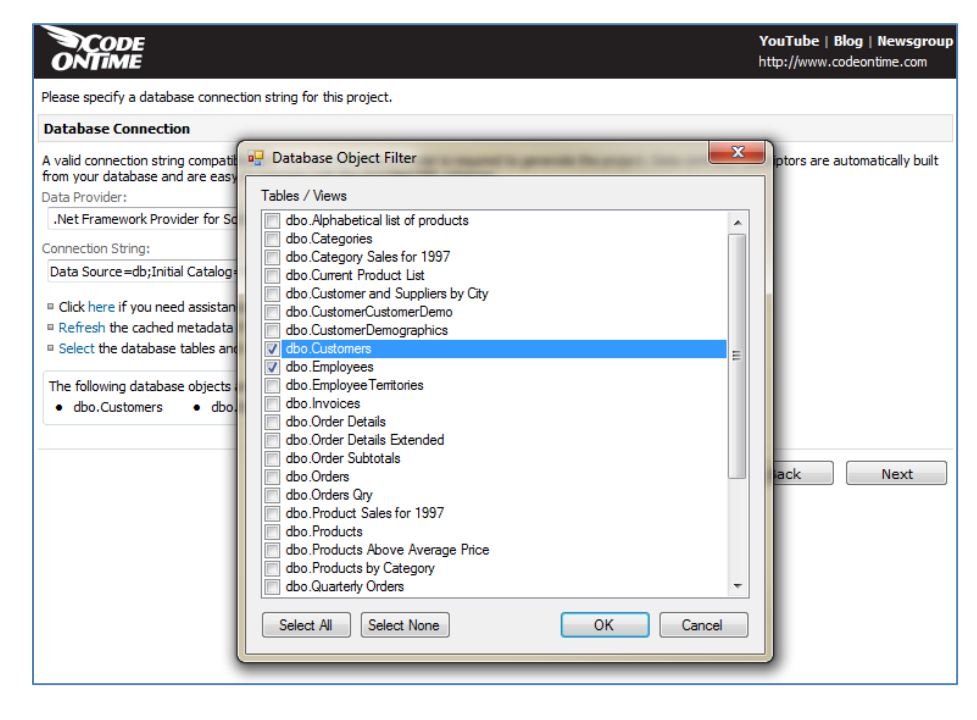

When you press Ok, the list of data objects will be updated with your selection.